## TIPS

- When checking out, your user name and password may not be the same as your user name and password on the Owners Website. When in doubt, you can check out as a guest.
- **Gold Card discounts** will only be available for advance online purchase by logging in and booking from the <u>Owners Website</u>.
- Please ensure the email you have on file with us is correct and always check your spam/junk folder in case any of our emails get sent there.

#### **INVENTORY IS LIMITED**

Please note that there will be days we are sold out - weekends and holidays in particular. If you do not see available inventory online for a day the activity/amenity is scheduled to be open/offered, then tickets are currently sold out. Please continue to check back online as additional sessions and tickets may become available due to cancellation or as conditions allow. For those that have other types of passes, such as Massanutten Rewards, or gifted tickets please follow the process below:

#### **GIFT CARDS, REWARDS POINTS, COMPLIMENTARY CARDS & MORE:**

**Gift Cards** - Purchase tickets online using a credit card. At time of redemption, the gift card will be charged and your credit card refunded.

**Mad Money Cards** - Purchase tickets online using a credit card. At time of redemption, the Mad Money card will be charged and your credit card refunded.

Massanutten Rewards Point Certificates, Complimentary Cards, & All Other Cards -Guests wishing to utilize these certificates or cards can redeem at the point of sale on the date/time of use.

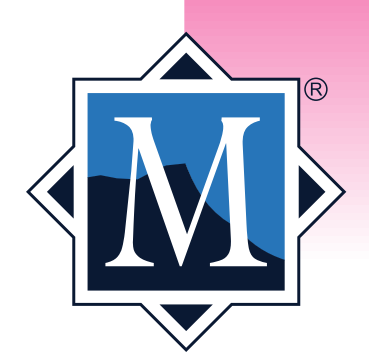

#### HOW TO BOOK YOUR WINTER ACTIVITIES ONLINE - DESKTOP

Whether you start your purchase journey from the homepage of <u>massresort.com</u>, an activity page, an email link or even the Owners Website, it is important to remember to accurately select the date you plan to have some fun on the mountain using one of the date selector tools.

Once you've started booking, the date selector tool on the tool bar can be used at any time to search for a different date.

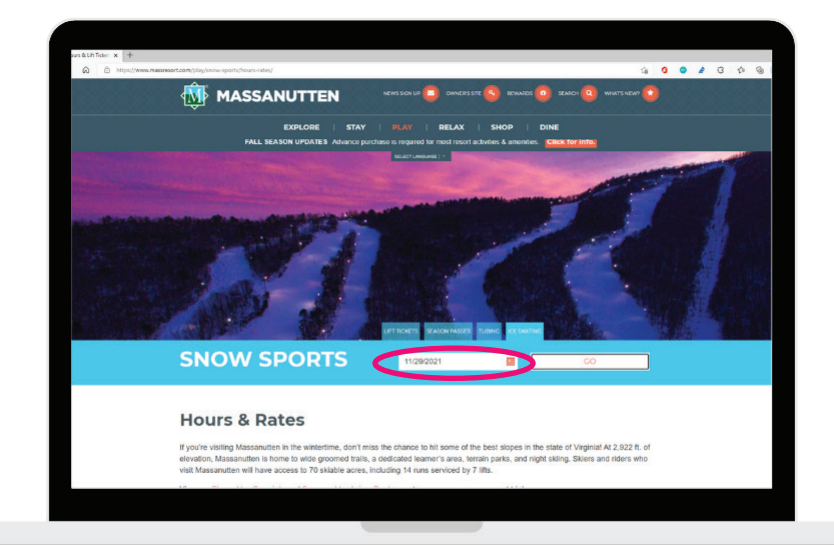

Simply click the orange **"Book From"** button to see your options. Tip: If nothing happens when you click the orange **"Book From"** button, make sure that your computer doesn't have pop-up blocking turned on for this site.

|                            | N                       | MPWN FTTED                                                      |                                                                 | . 👩 | 2.2.2.2.3 |
|----------------------------|-------------------------|-----------------------------------------------------------------|-----------------------------------------------------------------|-----|-----------|
| W MASSANOTTER              | N                       | REWALTING.                                                      |                                                                 | . 🥥 |           |
|                            |                         |                                                                 |                                                                 |     |           |
| im Lodging                 | 5 matches found.        | Name + Price +                                                  | If My Binerary(4)                                               |     |           |
| Armai                      |                         |                                                                 |                                                                 |     |           |
| 11/25/2021                 |                         | Ice Rink Admission                                              |                                                                 |     |           |
| Departure                  |                         | 60 minute ice Skating sessio                                    | is on our outdoor risk.                                         |     |           |
| 120112021                  | S N 1 7 8               |                                                                 |                                                                 |     |           |
| 2                          |                         |                                                                 |                                                                 |     |           |
| Children                   |                         | 1 200                                                           |                                                                 |     |           |
| 0                          |                         |                                                                 | Eack from \$10.00                                               |     |           |
| Search                     |                         |                                                                 |                                                                 |     |           |
|                            |                         | Ice Rink & & Under A                                            | dmission                                                        |     |           |
| Lift Tickets               |                         | & Under                                                         | in on pur outpeur nine, 1 Ages 5                                |     |           |
| # Activities & Attractions |                         | <b>`</b>                                                        |                                                                 |     |           |
| # Lessons                  | 1 80                    |                                                                 |                                                                 |     |           |
| e Golf                     |                         |                                                                 |                                                                 |     |           |
| T Dining Events            |                         |                                                                 | Book from \$5.00                                                |     |           |
| III Season Passes          | A                       | Children's Ice Skate                                            | Clinic                                                          |     |           |
| E Golf Mambarahin          |                         | A fun-filled introduction to be                                 | sic skating skills. Forward &                                   |     |           |
| a West Back                |                         | bockward skating, swizzles, o<br>dos, and curves with lots of i | snovplew stops, long glides,<br>laughs & thrifts along the way. |     |           |
| • 1000 P20                 | Color- 1                | Rentals included with all loss                                  | ione. (Ageo 6 - 14                                              |     |           |
| = Filter By:               |                         |                                                                 |                                                                 |     |           |
| Price: (USD \$)            |                         |                                                                 | East from \$25.00                                               |     |           |
| 0-35                       |                         |                                                                 |                                                                 |     |           |
| Number of Days             | IT IS ADDRESS IN AN AND | Parent & Tot Learn to                                           | Skate                                                           |     |           |

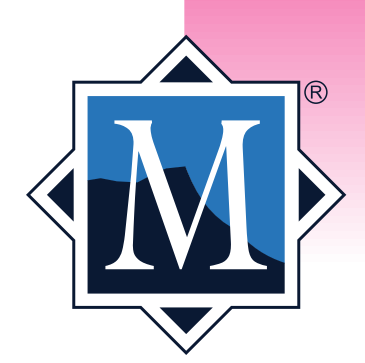

**Need more than one ticket?** Use the drop down quantity selector to change the quantity, then click **"Buy Now"** to add to your cart. Want to continue to add tickets to your cart? Simply click the screen anywhere outside the cart popup.

| in Lodging                       |                                     |                         |                         |                                                   |  |
|----------------------------------|-------------------------------------|-------------------------|-------------------------|---------------------------------------------------|--|
|                                  | Ice Rink Admission                  |                         | ×                       | <ul> <li>My Maninary(1) ~</li> </ul>              |  |
|                                  | Options Photos Description          | Policies                |                         | er millere dek                                    |  |
|                                  | Ice Res Admasion   3-15 - 4-15 PM   | \$10.05                 | Buy Now                 |                                                   |  |
|                                  | Ice Rink Admission   4:30 - 5:30 PM | \$10.00 2               | Buy Now                 |                                                   |  |
|                                  | Ice Rink Admission   5:45 - 6:45 PM | \$10.00                 | Buy Now                 | (No.6.10-10.210.09                                |  |
|                                  | Ice Rek Admission   7:00 - 8:00 PM  | \$10.00                 | Duy Now                 | sion                                              |  |
| <ul> <li>Lift Televis</li> </ul> |                                     | 10                      |                         | ur author WA.   Ages 5                            |  |
| 8 Activities & Amar              |                                     | 13<br>14                | The Rink at Massanutien |                                                   |  |
| T Lessons                        |                                     | 15<br>16<br>17          |                         |                                                   |  |
|                                  |                                     | 10<br>19<br>20 •        |                         | 10.00 from \$5.00                                 |  |
| 18 Season Passes                 |                                     |                         |                         |                                                   |  |
| 23 Golf Membership               |                                     |                         |                         | ting skills. Forward &<br>law ships, lang gildes. |  |
| Water Park                       |                                     |                         |                         | Ages 6 - 14                                       |  |
|                                  |                                     |                         |                         |                                                   |  |
|                                  |                                     |                         |                         | Texa (Fer \$25.00                                 |  |
| Mumber of Days                   |                                     | Participant Participant | ment & Tot Learn to Sk  | ate                                               |  |
|                                  | - 1.4                               |                         |                         |                                                   |  |

HOW TO BOOK YOUR WINTER ACTIVITIES

You can revisit your cart at anytime by clicking and expanding **"My Itinerary."** This will allow you to check out at any time.

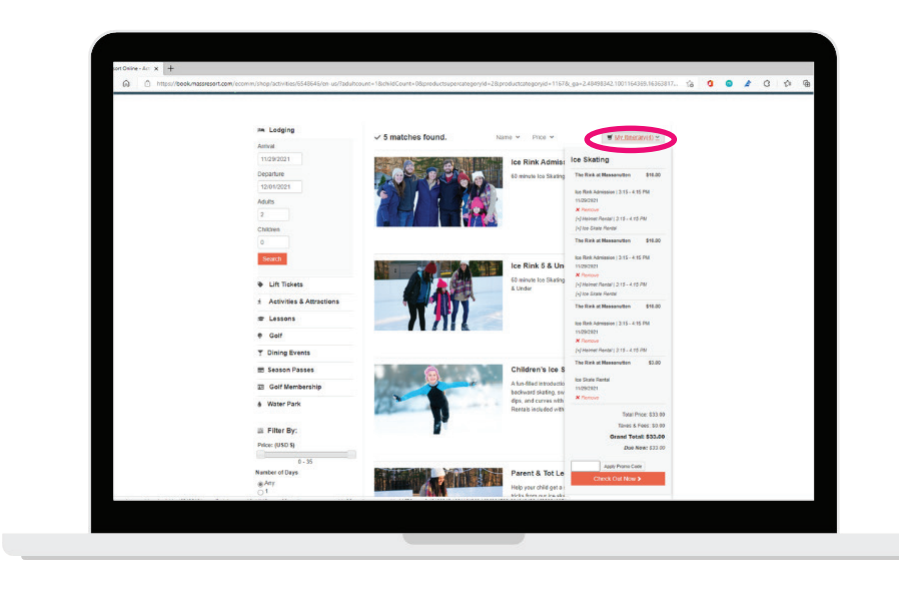

Want to continue to add tickets to your cart? Simply click the screen anywhere outside the cart popup. You can revisit your cart at anytime by clicking and expanding "My Itinerary". This will allow you to check out at any time.

Want to search in a different category? Click on the "Category" name to open up the date selector tool.

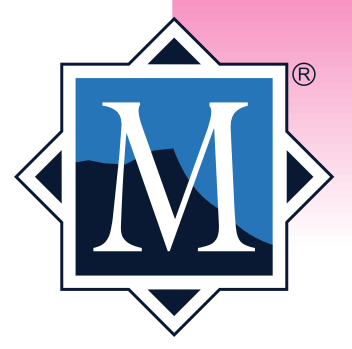

#### **BOOKING SLOPE-USE, LESSONS & SNOW TUBING TICKETS**

A dateless **Buy Now** widget will be available to start your search. *Please note that slope-use military and college special tickets will only be available at the ticket window. As with any online purchases, ensuring that pop-up blockers are turned off is essential.* 

Use the **Month** dropdown to select a month. You can toggle between months once the calendar is presented. The default month will be the current date plus one. Only one category may be selected, but multiple age category/pricing points may be selected. The number of days must also be selected. You can toggle between options or add other age categories/ price points once in the calendar.

## HOW TO BOOK YOUR WINTER ACTIVITIES

|                                        | Octomers (Delect Oce)                                                                                                    |                                                        |                             |
|----------------------------------------|----------------------------------------------------------------------------------------------------|--------------------------------------------------------|-----------------------------|
| 4-Hour Session                         | Category (Select One)                                                                                                    | Night Session                                          |                             |
| Nonday Night Special                   | Last Chair Special                                                                                                    | CARD RELOAD                                            |                             |
|                                        | Ares (Select all that apply)                                                                                                    |                                                        | -2                          |
| inior Gold Card (6.12)                 | Adult Gold Card (13.61)                                                                                                    | Senior Gold Card (62+)                                 |                             |
| Junior (6-12)                          | Adult (13-61)                                                                                                    | Senior (62+)                                           |                             |
|                                        | All Ages                                                                                                    |                                                        |                             |
|                                        |                                                                                                    |                                                        |                             |
|                                        |                                                                                                    |                                                        | s                           |
|                                        | Number of Days(Select One                                                                                                    | )                                                      | is (<br>f                   |
| 1 Da                                   | Number of Days(Select One                                                                                                    | )                                                      | f<br>ng                     |
| 1.0                                    | Number of Days(Select One<br>1 Day                                                                                                    | )                                                      | ist<br>f<br>ng<br>en verdso |
|                                        | Number of Days(Select One<br>1 Day<br>Month                                                                                                    |                                                        | 51<br>f<br>nç<br>30059      |
| 10                                     | Number of Days(Select One<br>1 Day<br>9<br>Month<br>December                                                                                             | )                                                      | f<br>ng<br>ti<br>2          |
| (15:                                   | Number of Days(Select One<br>1 Day<br>Month<br>December<br>Category (Select One)                                                                         | )                                                      | ist<br>f<br>ng<br>usedsc    |
| 4-Hour Session                         | Number of Days(Select One<br>1 Day<br>Month<br>December<br>Category (Select One)<br>8-Hour Session                                                       | ✓ Night Session                                        | ist<br>f<br>nç<br>seasc     |
| 4-Hour Session<br>Ionday Night Special | Number of Days(Select One<br>1 Day<br>Month<br>December<br>Category (Select One)<br>8-Hour Session<br>Last Chair Special                                 | <ul> <li>Night Session</li> <li>Card Reload</li> </ul> | 51<br>f<br>n(<br>30050      |
| 4-Hour Session<br>Annday Night Special | Number of Days(Select One<br>1 Day<br>Month<br>December<br>Category (Select One)<br>8-Hour Session<br>Last Chair Special<br>Ages (Select all that apply) | <ul> <li>Night Session</li> <li>Card Reload</li> </ul> | 51<br>ns<br>                |

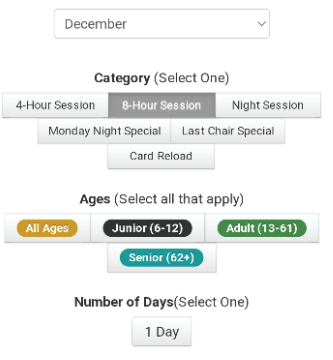

Month

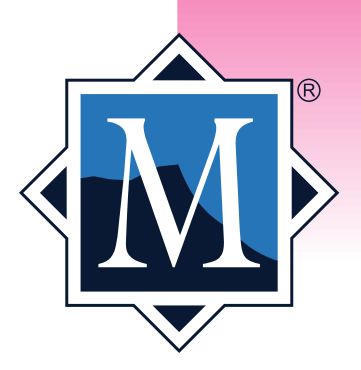

#### **BOOKING SLOPE-USE, LESSONS & SNOW TUBING TICKETS CONT.**

The **Reload Card** button will be used for reloading an RFID card that has already been picked up at one of the ski area pickup boxes. You will be presented with a calendar displaying the lowest price point for each age category/price point in the selected ticket category.

Please select a price button on the date you wish to book.

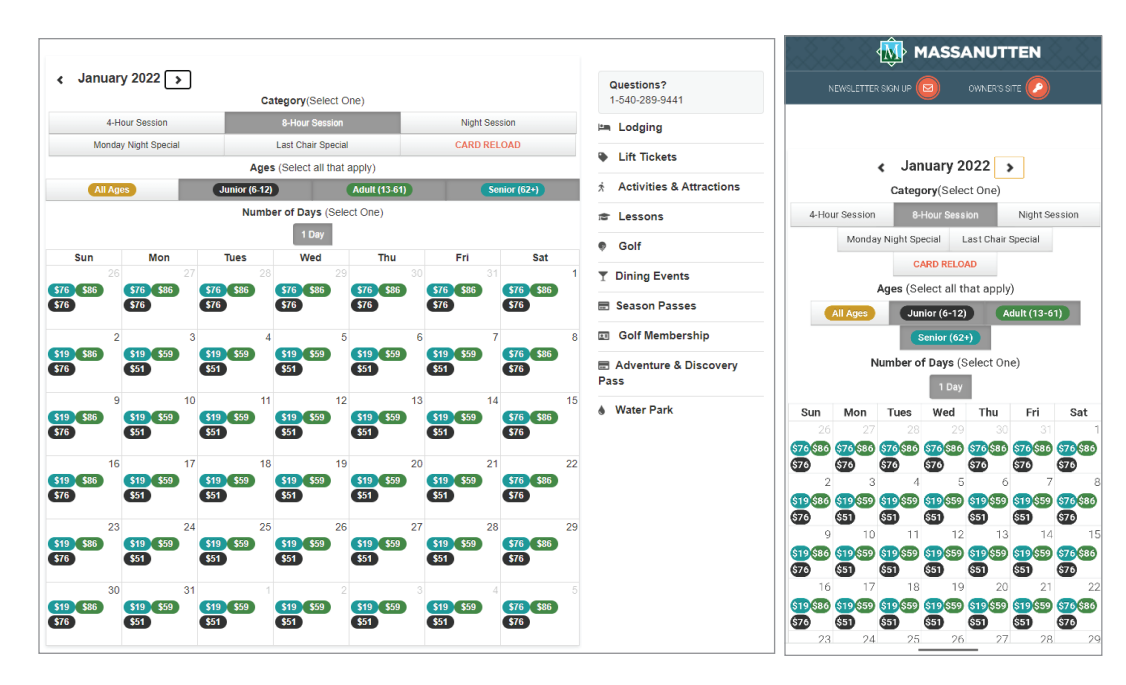

**Tip:** If an exclamation mark is displayed on a calendar date, that indicates the ticket inventory is low and you should buy now.

You will then be shown a listing of tickets based on your search criteria to add to your itinerary. Using the dropdown selector, the number of desired tickets can be changed. Press **select** to add the desired tickets to your itinerary.

| Massanutten Lift Tickets                                                                                             |         |
|----------------------------------------------------------------------------------------------------|---------|
| Ski Slope Use Ticket - 8 Hour - Junior                                                                               | \$76.00 |
| Saturday January 8, 2022                                                                                             | 01 🗸    |
| Ski or Snowboard on Massanutten's Slopes. A valid Slope-Use Ticket and metal-edged Ski or Snowboard                  |         |
| equipment are required to be on the Slopes. Juniors are ages 6-12. Seniors are ages 62 & above. 8-Hour Slope         | Select  |
| Use Tickets are valid for up to 8 consecutive hours from the time of redemption on date reserved, within operationar |         |
| schedule. Please see Snow Conditions page on massresort.com/ski for current info.                                    |         |
| Massanutten Lift Tickets                                                                                             |         |
| Ski Slope Use Ticket - 8 Hour - Senior                                                                               | \$76.00 |
| Saturday January 8, 2022                                                                                             | 01 🗸    |
| Ski or Snowboard on Massanutten's Slopes. A valid Slope-Use Ticket and metal-edged Ski or Snowboard                  |         |
| equipment are required to be on the Slopes. Juniors are ages 6-12. Seniors are ages 62 & above. 8-Hour Slope-        | Select  |
| Use Tickets are valid for up to 8 consecutive hours from the time of redemption on date reserved, within operational |         |
| schedule. Please see Snow Conditions page on massresort.com/ski for current info.                                    |         |
| Massanutten Lift Tickets                                                                                             |         |
| Ski Slope Use Ticket - 8 Hour - Adult                                                                                | \$86.00 |
| Saturday January 8, 2022                                                                                             | 01 ¥    |
| Ski or Snowboard on Massanutten's Slopes. A valid Slope-Use Ticket and metal-edged Ski or Snowboard                  |         |
| equipment are required to be on the Slopes. Juniors are ages 6-12. Seniors are ages 62 & above. 8-Hour Slope-        | Select  |
| Use Tickets are valid for up to 8 consecutive hours from the time of redemption on date reserved, within operational |         |
|                                                                                                    |         |

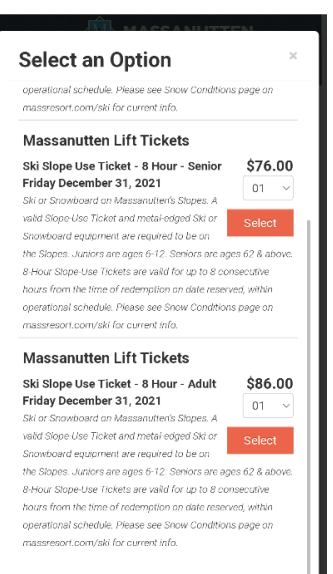

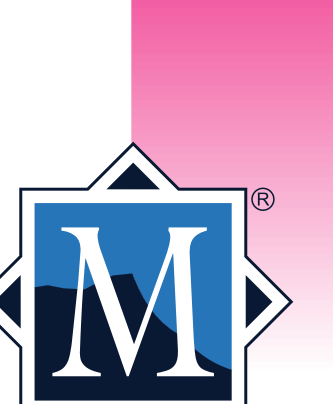

#### **BOOKING SLOPE-USE, LESSONS & SNOW TUBING TICKETS CONT.**

**For slope-use tickets only:** A pop up box will appear asking if you'd like to add rental equipment. Select from the dropdown box to **add** or click **No Thanks**.

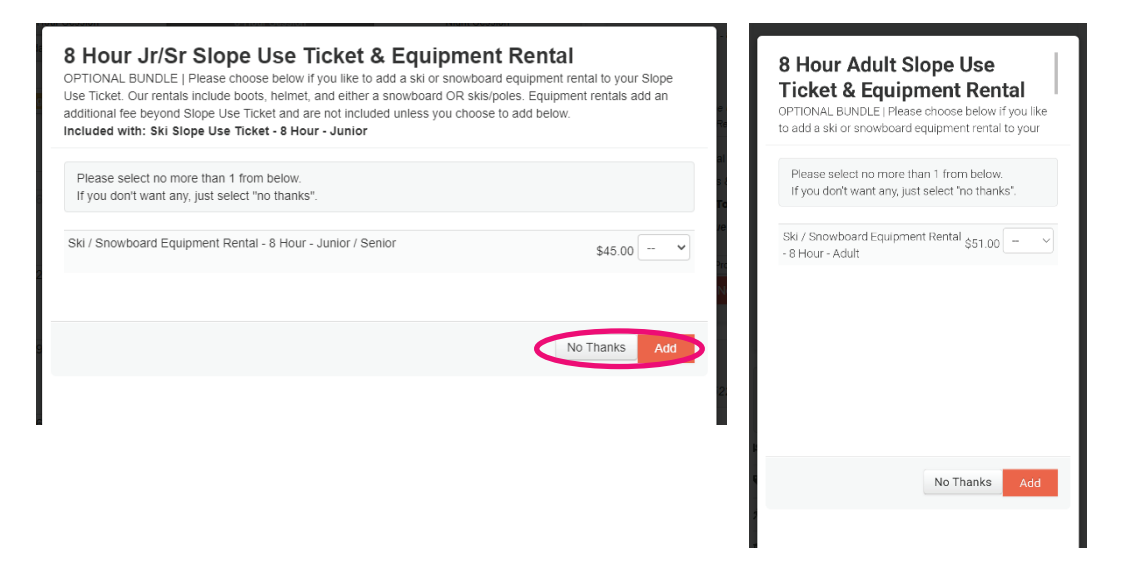

HOW TO BOOK YOUR WINTER ACTIVITIES

You can either click to view your itinerary, add additional tickets on the same date, or close out of the box to go back to the calendar to search additional days.

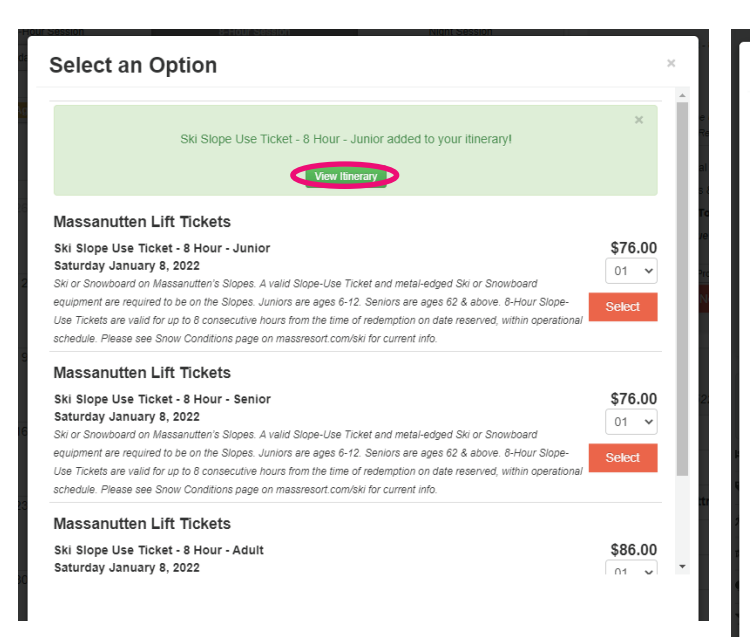

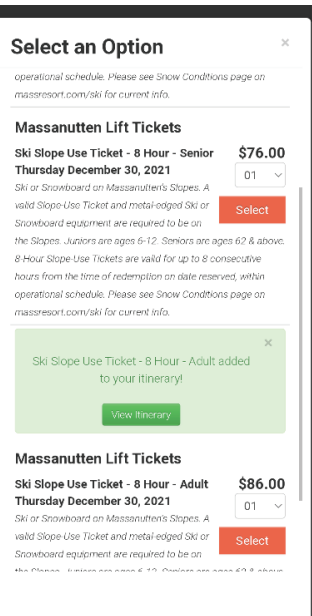

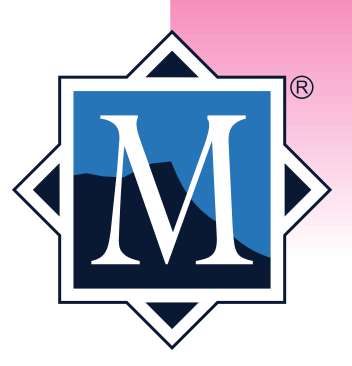

## HOW TO BOOK YOUR WINTER ACTIVITIES ONLINE - MOBILE

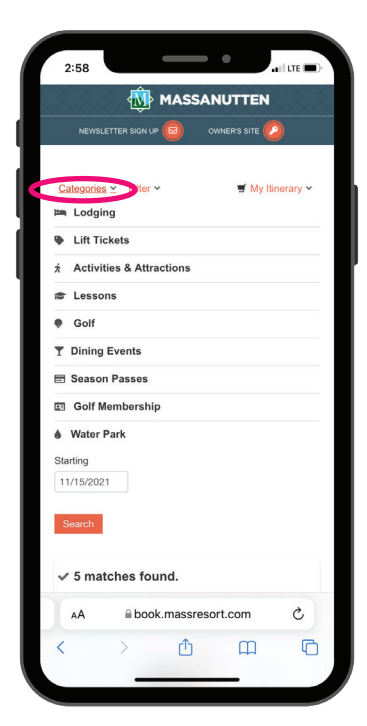

Whether you start your purchase journey from the homepage of massresort.com, an activity page, an email link, or even the Owners Website, it is important to remember to accurately select the date you plan to have some fun on the mountain using one of the date selector tools.

Once you've started booking, tap and expand "Categories" at the top of the screen to see the date selector tool as well as other categories to search in. HOW TO BOOK YOUR WINTER ACTIVITIES

Simply tap the orange **"Book From**" button to see your options. Need more than one ticket? Use the drop down quantity selector to change the quantity, then tap **"Buy Now"** to add to your cart.

Want to continue to add tickets to your cart? Simply tap the screen anywhere outside the cart pop-out. You can revisit your cart at anytime by tapping and expanding **"My Itinerary."** This will allow you to check out at any time.

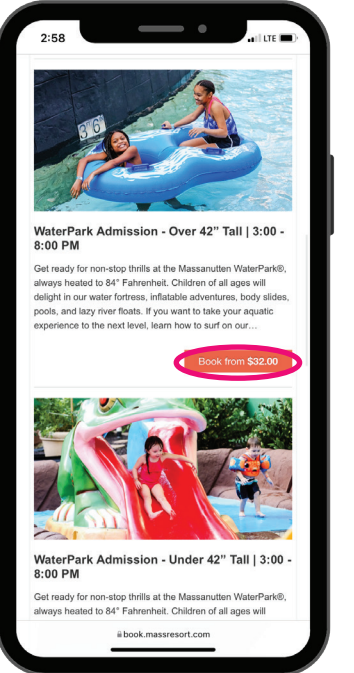

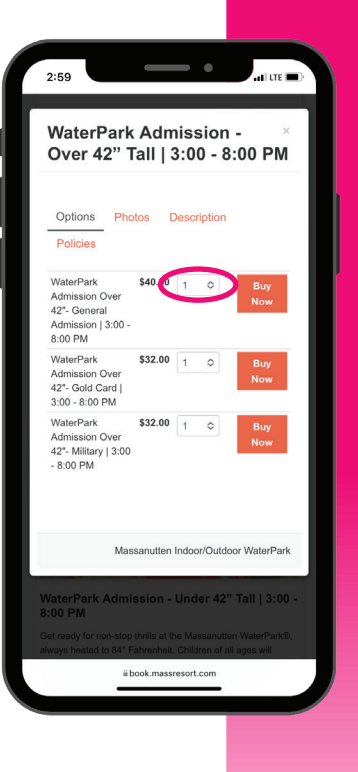

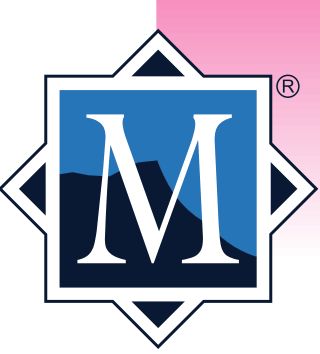

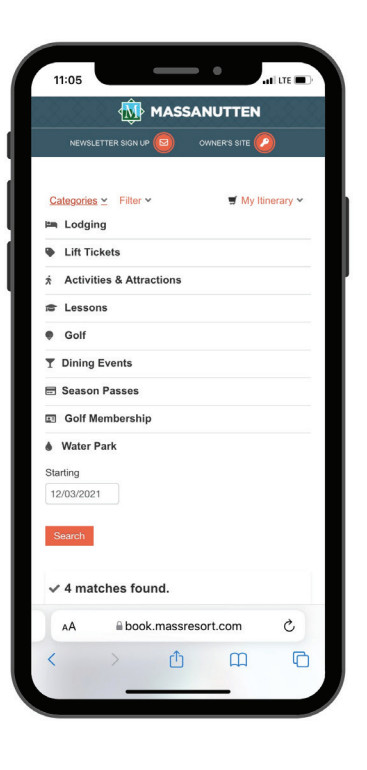

Want to search in a different category? Tap and expand "Categories" and tap on the category name to open up the date selector tool.

## NEED TO CANCEL OR CHANGE YOUR ACTIVITY/AMENITY TICKET PURCHASES?

If you are currently trying to cancel an online ticket reservation, please complete an <u>Online Ticket Cancellation Request Form</u> using this link and our team will process your request as quickly as possible. Please note that this form should only be used to cancel existing tickets and cannot be used to add tickets or change tickets to a different date or time. To help ensure that you are able to book the tickets that your party needs, please purchase tickets online for an available date and time.

Cancellation and modifications can be made, as availability allows, without penalty up to **24 hours in advance.** Cancellations within 24 hours of the activity date and time will incur a cancellation fee of \$25 or 50% of the itinerary total, whichever is lower. **No refunds will be given for no show tickets or cancellations/modifications after the designated start time.** 

#### LEARNING CENTER CANCELLATION POLICY

Snow sports lessons may be cancelled or modified, as availability allows, up to 24 hours in advance of the lesson. Lessons cancelled within 24 hours of the lesson time will only receive a 50% refund for cancelled lessons. No refunds will be given for requests made after the start of the lesson.

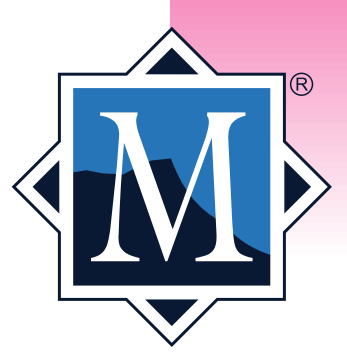

# **OTHER AMENITIES & ACTIVITIES**

**BASE CAMP** - **Dine in and takeout is available!** To order takout, please call 540.437.3354.

**SPLASH'S BAR & GRILL** - **Dine in and takeout is available!** To order takout, please call 540.437.3340.

**CAMPFIRE GRILL** - Reservations are not required but strongly recommended. Guest may call 540.289.5794 for reservations for parties of 6 or more. **Takeout is available!** To order, please call 540.289.5794.

VIRGINIA BBQ & PIZZA CO. - Dine in and takeout is available everyday except Wednesday! Breakfast served daily Friday - Sunday from 8 - 11 am. To order takeout, please call 540.289.4958.

WEEKLY DINING EVENTS - Enjoy some of our chef's favorite dishes at our weekly dining events. Events include Virginia Wine Tasting, Cooking Demo, and more! Advance booking required. Learn more <u>here.</u>

**THE SPA AT MASSANUTTEN** - To receive the appointment time most convenient for you, we recommend booking at least 1-2 weeks in advance. To reserve your appointment, please call 540.289.4040 or book online <u>here.</u>

**CANCELLATION POLICY:** A 24-hour notice is required to cancel your spa appointment. A fee of 50% of your service will be charged for each cancelled service to cover the time reserved for you without at least 24 hours notice. No show for your appointment will result in 100% of your appointment fee. A 72 hour cancellation notice is required for parties of 4 or more. Please do not email service requests or cancellations. The general mailbox is not monitored consistently. Please call 540.289.4040 to request services or cancellations or you may be charged a cancellation fee.

Intake forms will be sent electronically at booking and must be completed prior to your service time. An automatic gratuity of 20% will be applied to your purchases, excluding retail items at the Spa Boutique. This is subject to change at any time.

**HORSEBACK RIDING CANCELLATION POLICY** - Cancellation and modifications can be made, as availability allows, without penalty up to 24 hours in advance. Cancellations within 24 hours of the activity date and time will incur a cancellation fee of 50% of the itinerary total. No refunds will be given for no show tickets. Maximum weight 220 pounds, all riders will be weighed upon arrival. Those who exceed the weight limit or do not meet the height requirement upon arrival, ONLY that individual can receive a 50% refund; no refunds will be issued for additional group members who choose to stay back with the disqualified guest.

\*This booking guide was last updated on October 9, 2024. Please visit **massresort.com/winter** for the most up-to-date info.

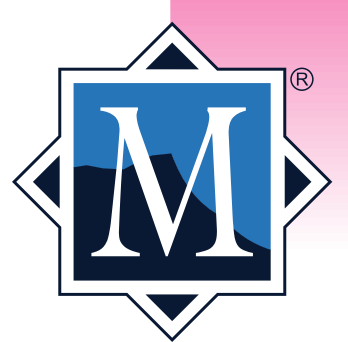